## はち丸ネットワーク

キャッシュ削除手順

OS:Windows ブラウザ:Internet Explorer

最終更新日:2019/12/12

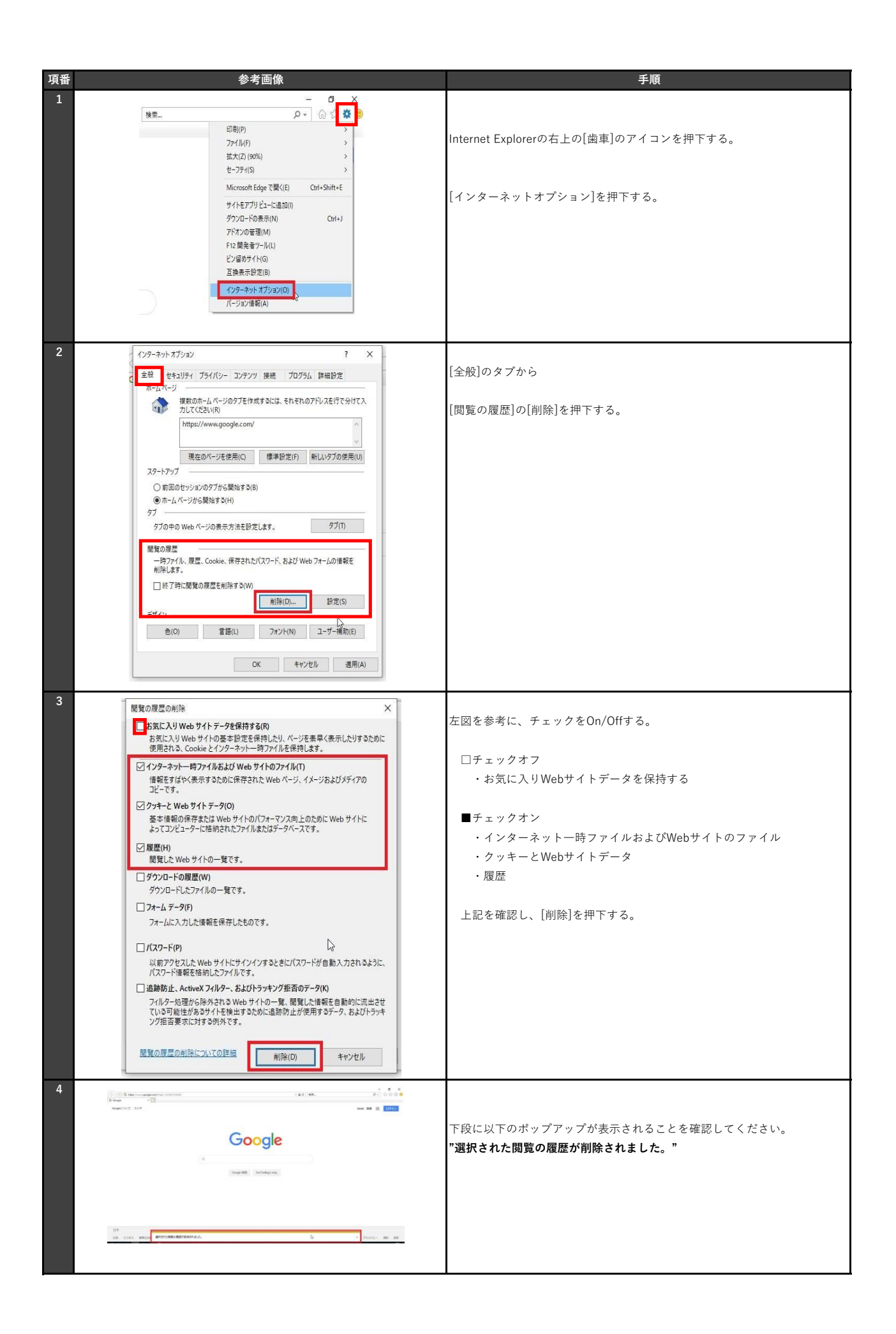